När du efterfrågar betalningsdatumet för kundfakturan;

## **STEG 1** MENY $\rightarrow$ KUNDER & FÖRSÄLJNING $\rightarrow$ UNDERHÅLL AV ÖPPNA POSTER

| Meny                   |                                                                       |                                                                                                    |                   |  |  |
|------------------------|-----------------------------------------------------------------------|----------------------------------------------------------------------------------------------------|-------------------|--|--|
| Din onställning        | Rapporter                                                             | Kundinformation                                                                                                    | Försäljningsorder |  |  |
| Din anstaining         | 🛠 Skapa ny rapport                                                    | 🛠 Kund                                                                                                    | Försäljningsorder |  |  |
| Formulär               | Delad V                                                               | <ul> <li>Kundarupp</li> <li>Underhåll av äppna porter</li> </ul>                                                            |                   |  |  |
| Kunder och försäljning | - Frivat                                                              | <ul> <li>Ondernal av oppna poster</li> <li>Fråga arbetsflöde öppna poster</li> <li>Logg arbetsflöde öppna poster</li> </ul> |                   |  |  |
| Planering              |                                                                       | <ul> <li>Fråga arbetsflöde kund</li> <li>Kontoutdrag</li> </ul>                                                             |                   |  |  |
| Informationssidor      | Fakturering                                                           |                                                                                                    |                   |  |  |
| Redovisning            | <ul> <li>Testkörning fakturering</li> <li>Kopia av fakture</li> </ul> |                                                                                                    |                   |  |  |
| Gemensam               | Rekvisition SO13                                                      |                                                                                                    |                   |  |  |
| Avtalsreskontra        |                                                                       |                                                                                                    |                   |  |  |
| Forskarweb             |                                                                       |                                                                                                    |                   |  |  |
| Rapporter              |                                                                       |                                                                                                    |                   |  |  |

**STEG 2** Ange kundnumret, bocka i rutan "Hämta historiska poster" och klicka på fliken "Historiska poster". Avsluta med att **ladda** din sökning

| Underhåll av öppna pos                       | ter      | /                     |               |          |            |             |                   |        |              |                     |                  |   |
|----------------------------------------------|----------|-----------------------|---------------|----------|------------|-------------|-------------------|--------|--------------|---------------------|------------------|---|
| Urvalskriterier                              |          |                       |               |          |            |             |                   |        |              |                     |                  |   |
| Kund*<br>Perioa<br>0<br>Ladda                | Er Häu   | mta historiska poster |               |          |            |             |                   |        |              |                     |                  |   |
| Fråga kundfaktura<br>ÖppnaPoster Historikpos | ter      |                       |               |          |            |             |                   |        |              |                     |                  |   |
| # Betalningsplan                             | Översikt | Fakturanummer         | ▲Fakturadatum | Förf.dat | <br>Status | Räntestatus | Betalningsplan-id | Valuta | Valutabelopp | Verifikationsnummer | Restvalutabelopp |   |
|                                              |          |                       |               |          |            |             |                   |        |              |                     |                  | # |
| * Transaktionsdetaljer                       |          |                       |               |          |            |             |                   |        |              |                     |                  |   |
|                                              |          |                       |               |          |            |             |                   |        |              |                     |                  |   |

## STEG 3 Klicka på kundfakturan du efterfrågar och se transaktionsdetaljer .

| ga kundfa          | ktura          |          |                              |                              |            |   |              |             |                  |              |                     |                   |                     |        |
|--------------------|----------------|----------|------------------------------|------------------------------|------------|---|--------------|-------------|------------------|--------------|---------------------|-------------------|---------------------|--------|
| opnaPoste          | Historikpos    | ter      |                              |                              |            |   |              |             |                  |              |                     |                   |                     |        |
| #                  | Betalningsplan | Översikt | Fakturanummer                | Fakturadatum                 | Förf.dat   |   | Status       | Räntestatus | Valuta           | Valutabelopp | Verifikationsnummer | ▲Restvalutabelopp | Fritext fakturering |        |
|                    |                |          |                              |                              | 1          | Ē | •            |             |                  |              |                     |                   |                     | Filter |
| 1                  | G              |          | 100001031                    | 2013-07-02                   | 2013-07-12 |   | Aktiv        |             | Svenska kro      | 487,00       | 100001031           | 0,00              |                     |        |
| 2                  | ¢              |          | 100001031                    | 2013-07-02                   | 2013-07-12 |   | Aktiv        |             | Svenska kro      | -487,00      | 100001299           | 0,00              |                     |        |
| 3                  | C              |          | 237000160                    | 2013-09-16                   | 2013-11-15 |   | Aktiv        |             | US dollar<br>USD | -625 000,00  | 100001472           | 0,00              |                     |        |
| 4                  | G              |          | 100001527                    | 2013-09-30                   | 2013-10-10 |   | Aktiv        |             | Svenska kro      | 4 442,00     | 100001527           | 0,00              |                     |        |
| 5                  | C              |          | 100001927                    | 2013-11-11                   | 2013-11-21 |   | Aktiv        |             | Svenska kro      | 4 442,00     | 100001927           | 0,00              |                     |        |
| 6                  | C              |          | 100001927                    | 2013-11-11                   | 2013-11-21 |   | Aktiv        |             | Svenska kro      | -4 442,00    | 100002066           | 0,00              |                     |        |
| 7                  | ß              |          | 100001527                    | 2013-09-30                   | 2013-10-10 |   | Aktiv        |             | Svenska kro      | -4 442,00    | 100002069           | 0,00              |                     |        |
| 8                  | G              |          | 100003070                    | 2014-02-20                   | 2014-03-02 |   | Aktiv        |             | Svenska kro      | 1 566,25     | 100003070           | 0,00              |                     |        |
| 9                  | Đ              |          | 100003070                    | 2014-02-20                   | 2014-03-02 |   | Aktiv        |             | Svenska kro      | 1 030,75     | 100003070           | 0,00              |                     |        |
| 10                 | C              |          | 100003562                    | 2014-04-24                   | 2014-05-04 |   | Aktiv        |             | Svenska kro      | 4 442,00     | 100003562           | 0,00              |                     |        |
| Σ                  |                |          |                              |                              |            |   |              |             |                  | 0,00         |                     | 0,00              |                     |        |
| örslag             | •              |          |                              |                              |            | 4 | 1 2          | 3 4 5       | 6 7 8            | 9            |                     |                   |                     |        |
| ansaktior          | nsdetaljer     |          |                              |                              |            |   |              |             |                  |              |                     |                   |                     |        |
| und                |                | 1        | Fransaktion                  | Faktura                      |            | B | elopp        |             | Rabatt           |              | Inkassoföretag      | J H               | luvudbokskontering  |        |
| ındnr.<br>11000015 | 51             | V        | erifikationsnummer<br>100001 | Fakturanumm<br>472 237000160 | er         | V | aluta<br>ISD |             | Förf.dat ra      | b.           | Inkassoföretag      | к<br>т            | onto<br>511         |        |

| Kundnr.<br>3110000151 | Verifikationsnummer<br>100001472                        | Fakturanummer<br>237000160                                    | Valuta<br>USD                                       | Förf.dat rab.           | Inkassoföretag        | Konto<br>1511                         |
|-----------------------|---------------------------------------------------------|---------------------------------------------------------------|-----------------------------------------------------|-------------------------|-----------------------|---------------------------------------|
| Kundnamn              | Verifikationstyp                                        | Fakturadatum                                                  | Valutakurs                                          | Rabatt %                | Ärendenummer          | Kundfordringar                        |
| Astra Zeneca AB       | Reversering                                             | 2013-09-16                                                    | 0,00000                                             | 0,00000                 |                       | Institution                           |
| Status<br>Aktiv 👻     | Period 201309                                           | Förf.dat<br>2013-11-15                                        | Valutabelopp<br>-625 000,00                         | Rabattbelopp<br>0,00    | Status för indrivning | H7<br>H7 Medicin, Huddinge<br>Motpart |
| N                     | Transaktionsdatum<br>2013-09-16<br>Ordernr<br>537000161 | Betalningsmetod<br>Interpay Post<br>IP<br>Betalningsmottagare | Restvalutabelopp<br>0,00<br>Belopp<br>-4 111 687,50 | Orsakskod<br>Anst.datum | Påminnelsenivå        | 1EX<br>Extern motpart                 |
|                       | Beskrivning<br>KORR 130926<br>237000160                 | Betalningsdatum<br>2013-09-16                                 | Restbelopp<br>0,00                                  |                         | Rantestatus           |                                       |